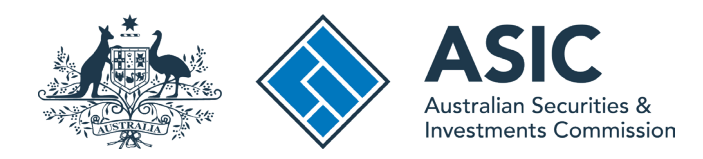

## User guide

## **ASIC Connect**

## How to register financial advisers (including time-share advisers) with ASIC

The screens and data pictured in this guide are examples only. Actual screens can have minor differences in text and layout.

November 2023

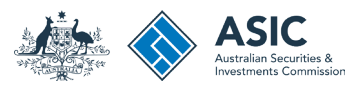

## How to register financial advisers

- You will need to use ASIC Connect to register financial advisers (including time-share advisers) with ASIC.
- You can apply to register up to 25 financial advisers per transaction.
- You can only register a financial adviser with ASIC after you have appointed the financial adviser to the Financial Advisers Register.
- Further assistance about using ASIC Connect can be accessed via the 2 Help 2 button at the top right-hand side of the screen.
- If you're unable to select the next button, please ensure you have provided all mandatory information on the screen.
- Visit our support page for more user guides about other ASIC Connect transactions.
- The terms 'relevant provider' and 'financial adviser' are used interchangeably in this user-guide and in the *Registration of relevant providers* form.

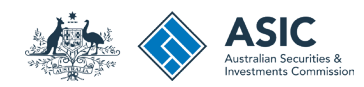

### Get started

Visit our website at www.asic.gov.au. Click on the blue **ASIC Connect** box. This will take you to ASIC Connect.

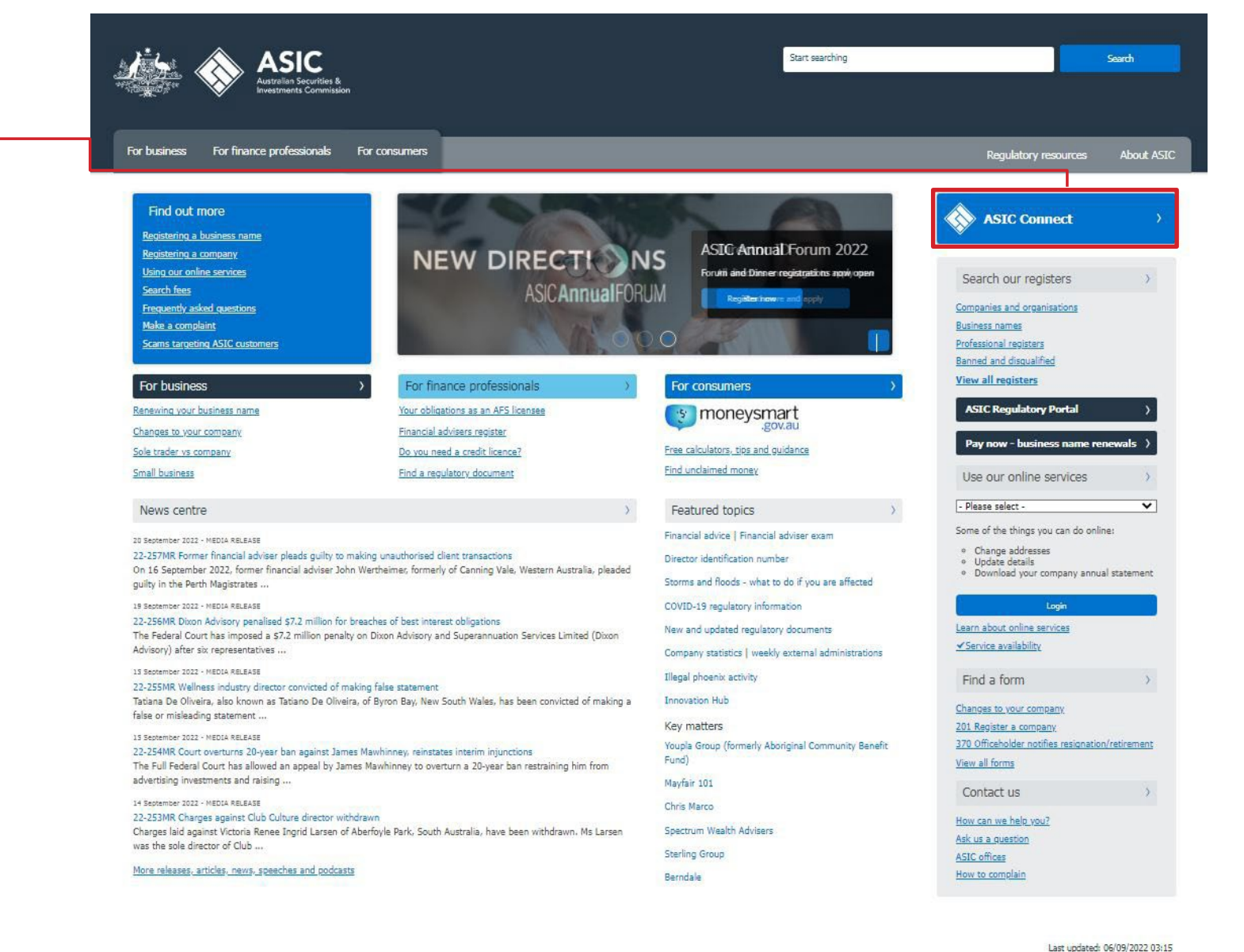

Information Publication Scheme | Freedom of information | Copyright | Privacy | Contact us | Accessibility | Site map

The screens and data pictured in this guide are examples only. Actual screens can have minor differences in text and layout.

How to register financial advisers

© Australian Securities and Investments Commission November 2023

Connect with us

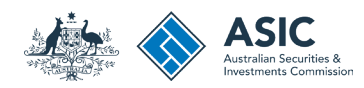

## Log in to ASIC Connect

Go to ASIC Connect and select Log in. If you do not have an ASIC Connect account select Sign up.

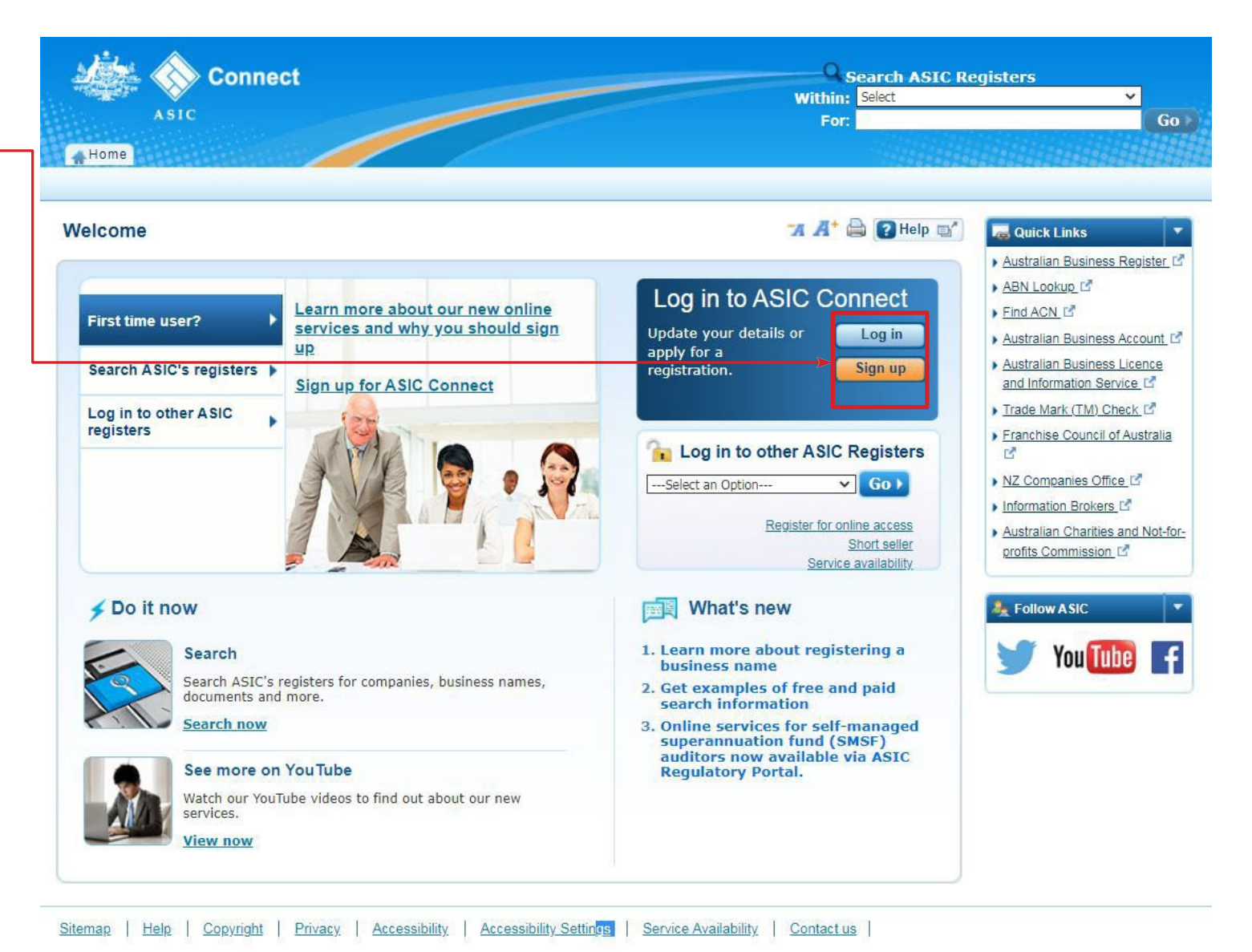

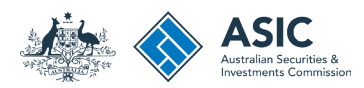

## Log in

Log in using your email address and password.

**Note:** You can only apply to register a financial adviser with ASIC after you have appointed the financial adviser to the Financial Advisers Register.

The user guide below will show you how to appoint a financial adviser to the Financial Advisers Register.

How to appoint a financial adviser

| .og in         | 77 🕂 🖨 😢 Help 🖬                                                                                                    | Guick Links                                                                                                    |
|----------------|----------------------------------------------------------------------------------------------------|----------------------------------------------------------------------------------------------------|
| Image: Sign up | <ul> <li>Need help</li> <li>Don't have an account? Sign up</li> <li>Forgotten your password?</li> <li>How to lodge online</li> <li>Having trouble logging in?</li> <li>Learn more</li> <li>Search ASIC's registers</li> <li>See more on YouTube</li> </ul> | Australian Business Register     ABN Lookup(*)     Find ACN*)     Australian Business Account     Australian Business Licence     Information(*)     Trade mark check(*)     Franchise Council of Australi     NZ Companies Office(*)     Information Brokers(*)     Totow ASIC     You Tube |

The screens and data pictured in this guide are examples only. Actual screens can have minor differences in text and layout.

#### How to register financial advisers

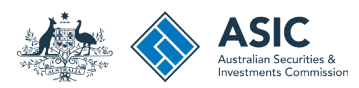

### Home

Once you have logged in, the home screen will be visible.

 Select the Lodgements & Notifications tab at the top of the page.

| 12             |                |                  |                          | Welcome                              | og Out |
|----------------|----------------|------------------|--------------------------|--------------------------------------|--------|
|                | Conr           | nect             |                          | Search ASIC Registers                |        |
| Support of the | No.            |                  |                          | Within: Select 🗸                     |        |
|                | ASIC           |                  |                          | For:                                 | Go     |
| 🔺 Home         | Person Details | Business Details | Licences & Registratic 1 | Lodgements & Notifications myAccount |        |

| geme            | ents and Notificat                                                                                                    | tions         |                        |                    | "A 🕂 🖨 🕄 Help 🖬 "                | 🗲 Do It Now                                                                                                    |
|-----------------|----------------------------------------------------------------------------------------------------|---------------|------------------------|--------------------|----------------------------------|----------------------------------------------------------------------------------------------------|
| i my            | /Businesses                                                                                                    |               |                        |                    | ▼ <u>Hide</u>                    | <u>Register a business name</u> <u>Renew a business name</u> <u>Link a business/request ASIC</u> <u>key</u>                                                        |
| Select th       | e button next to the busines                                                                                                    | ss or licence | e and select a transac | tion from the drop | down menu to update its details. | <ul> <li><u>Check business name</u><br/><u>availability</u></li> </ul>                                                                                             |
| Select          | Business                                                                                                    |               | Type △▽                | Status             | Transactions                     | <u>Search ASIC registers</u>                                                                                                    |
| 0               | Example AFS Licensee                                                                                                    |               | AFS Licensees          | Registered         | Select Option V Go               | a Quick Links                                                                                                    |
| 🖌 my            | Transactions </td <td></td> <td></td> <td></td> <td>&gt; Show</td> <td>ABN Lookup<sup>(2)</sup>     Find ACN<sup>[2]</sup>     Australian Business Account<sup>[1]</sup>     Australian Business Licence<br/>and Information Service<sup>[2]</sup></td> |               |                        |                    | > Show                           | ABN Lookup <sup>(2)</sup> Find ACN <sup>[2]</sup> Australian Business Account <sup>[1]</sup> Australian Business Licence<br>and Information Service <sup>[2]</sup> |
| <sub>ঝ</sub> my | /Messages                                                                                                    |               |                        |                    | > Show                           | <ul> <li><u>Trade Mark (TM) Check</u> 대<br/>Franchise Council of Australia<br/>대</li> <li>NZ Companies Office 대</li> </ul>                                         |
| 🤌 Otl           | her Notifications                                                                                                    |               |                        |                    | ▶ Show                           | <ul> <li>Information Brokers I<sup>A</sup></li> <li>Australian Charities and Not-<br/>for-profits Commission I<sup>A</sup></li> </ul>                              |
|                 |                                                                                                    |               |                        |                    |                                  | ? Need Help ?                                                                                                    |

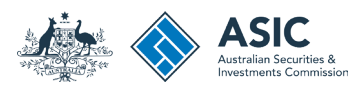

# Register financial advisers (1)

- 1. Select the radio button next to the financial adviser you want to register.
- 2. In the transactions column, select *Registration of relevant providers*. This is the name of the transaction you use to register financial advisers (including time-share advisers) with ASIC.
- 3. Select **Go** to proceed.

Welcome Log Out Search ASIC Registers Within: Select V For: Go Mode Person Details Business Details Licences & Registrations Lodgements & Notifications myAccount

| dgem                    | ents and Notifica                                                                                                    | ations         |            |           |                    | 🛛 🗛 📥 💽 Help 🖘                                           | 🗲 Do It Now                                                                                                    |
|-------------------------|----------------------------------------------------------------------------------------------------|----------------|------------|-----------|--------------------|----------------------------------------------------------|----------------------------------------------------------------------------------------------------|
| <b>m</b> y<br>Select th | yBusinesses                                                                                                    | ess or licence | and select | a transac | tion from the drop | ✓ <u>Hide</u><br>down menu to update its details.        | Register a business name     Renew a business name     Link a business/request ASIC     key     Check business name     susilability                                                                                                    |
| Select                  | Business                                                                                                    |                | Туре       |           | Status             | Transactions                                             | Search ASIC registers                                                                                                    |
| ۲                       | Example AFS Licensee                                                                                                    |                | AFS Lice   | nsees     | Registered         | 2 Registration of relevant providers V Go 3              | Reg Quick Links                                                                                                    |
| 🦪 E                     | y Transactions </td <td>see</td> <td></td> <td></td> <td></td> <td><ul> <li>Show All</li> <li>Show</li> <li>Show</li> </ul></td> <td><ul> <li>ABN Lookup[C<sup>4</sup>]</li> <li>Find ACN[C<sup>4</sup>]</li> <li>Australian Business Account[I]</li> <li>Australian Business Licence<br/>and Information Service [C<sup>4</sup>]</li> <li>Trade Mark (TM) Check [C<sup>4</sup>]</li> <li>Franchise Council of Australia<br/>[C<sup>4</sup>]</li> <li>NZ Companies Office [C<sup>4</sup>]</li> <li>Information Brokers [C<sup>4</sup>]</li> <li>Australian Charities and Not-<br/>for-profits Commission [C<sup>4</sup>]</li> </ul></td> | see            |            |           |                    | <ul> <li>Show All</li> <li>Show</li> <li>Show</li> </ul> | <ul> <li>ABN Lookup[C<sup>4</sup>]</li> <li>Find ACN[C<sup>4</sup>]</li> <li>Australian Business Account[I]</li> <li>Australian Business Licence<br/>and Information Service [C<sup>4</sup>]</li> <li>Trade Mark (TM) Check [C<sup>4</sup>]</li> <li>Franchise Council of Australia<br/>[C<sup>4</sup>]</li> <li>NZ Companies Office [C<sup>4</sup>]</li> <li>Information Brokers [C<sup>4</sup>]</li> <li>Australian Charities and Not-<br/>for-profits Commission [C<sup>4</sup>]</li> </ul> |
| 🧭 Ot                    | ther Notifications                                                                                                    |                |            |           |                    | ▶ <u>Show</u>                                            | <ul> <li>Need Help ?</li> <li>Business name registration</li> <li>Linking a business</li> <li>Benew your business name</li> </ul>                                                                                                    |

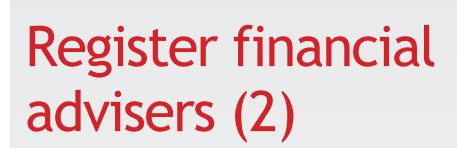

- 1. You can register a financial adviser who is an AFS licensee or a financial adviser who is not an AFS licensee using this form.
- Ensure you have the key information required to progress with the registration application.

2

3. Select **Next** to continue.

The screens and data pictured in this guide are examples only. Actual screens can have minor differences in text and layout.

#### How to register financial advisers

| Connect                                                                                                    | Search ASIC Registers                                                        |                                                         |  |  |
|----------------------------------------------------------------------------------------------------|------------------------------------------------------------------------------|---------------------------------------------------------|--|--|
| Connect                                                                                                    | Search ASIC R                                                                | egisters                                                |  |  |
| ASIC                                                                                                    | Feet                                                                         | Go                                                      |  |  |
| Inne   Person Details   Reviewer Details   Licenses & Reviewerhous   Laboration &                                                                                                    | North allows I was been and                                                  | Constanting of the second second                        |  |  |
|                                                                                                    |                                                                              | *****                                                   |  |  |
| istration of relevant providers                                                                                                    | 'X A' 🖨 🖬 Help (p')                                                          | 🗲 Do E Now                                              |  |  |
|                                                                                                    |                                                                              | · Reporter a business name                              |  |  |
| legistering a relevant provider"                                                                                                    |                                                                              | + Barene a business came                                |  |  |
| egistering a relevant provider                                                                                                    |                                                                              | + Link a loanneasterneet ASIC                           |  |  |
| his application is used by Australian Financial Services (AFS) licensees to register:                                                                                                    |                                                                              | A Check Business name                                   |  |  |
| <ul> <li>a relevant provider who is not an AFS licensee; or</li> </ul>                                                                                                    |                                                                              | Availability.                                           |  |  |
| <ul> <li>a relevant provider who is also an AFS licensee.</li> </ul>                                                                                                    |                                                                              | + Search ASIC registers                                 |  |  |
| nportant information                                                                                                    |                                                                              |                                                         |  |  |
| · Relationst annualizer (including time above advisors) must be residented with ARIP to result                                                                                                    | de mensees' advine to mateir classic                                         | New Grand Contra                                        |  |  |
| on relevant financial products.                                                                                                    | OR DRIVEN BUTTER OF LARGE CORPORT                                            | · Automat Datibalia Recoler                             |  |  |
| <ul> <li>Provisional relevant providers cannot be registered with ASIC.</li> </ul>                                                                                                    |                                                                              | · ADDLLOPING                                            |  |  |
| <ul> <li>AFS licensees are required to register their relevant providers with ASIC.</li> </ul>                                                                                                    |                                                                              | · Collection Descent                                    |  |  |
| <ul> <li>APS licensees can only apply to register relevant providers they have appointed and who<br/>Advisors Register.</li> </ul>                                                                                                    | are recorded on the Financial                                                | <ul> <li>Australian Resident Accurates</li> </ul>       |  |  |
| <ul> <li>If a relevant provider is authorised by two or more APS licenses, each authorising APS I<br/>celevant provider with ASIC at any given time, however the relevant provider must be re-<br/>liverance holdren they remain any provider to related internet on private fragment</li> </ul> | idenase can apply to register the<br>gistered by at least one AFS<br>values. | And information Service (7     Trade Mark (TM) Check (7 |  |  |
| an information conjugated                                                                                                    |                                                                              | Voul Tubra                                              |  |  |
| ay momented admine                                                                                                    |                                                                              |                                                         |  |  |
| the relevant provider is not the APS licensee completing the registration application, you will<br>formation for each relevant provider that you are applying to register.                                                                                                    | Il need to provide the following                                             |                                                         |  |  |
| <ul> <li>representative number (the relevant provider will have a representative number if they h representative before). This can be located on the <u>halfortest Reconstitutes Representative</u> or <u>to</u></li> </ul>                                                                      | nave been appointed as a<br>nancial Advance.Register-                        |                                                         |  |  |
| <ul> <li>the relevant provider's principal place of business.</li> </ul>                                                                                                    |                                                                              |                                                         |  |  |
| <ul> <li>the relevant provider's email address.</li> </ul>                                                                                                    |                                                                              |                                                         |  |  |
| <ul> <li>the relevant provider's phone or mobile number;</li> <li>a derivation by the APS (presses)</li> </ul>                                                                                                    |                                                                              |                                                         |  |  |
| <ul> <li>a declaration by the science count for bits bits bits bits bet for allowing the bits bet the call.</li> </ul>                                                                                                    | and provider is a fit and prover                                             |                                                         |  |  |
| a. that the relevant provider has given the war intersee a tee around that the relevant financial advice to retail clambs in relation to relevant financial                                                                                                    | i produtta.                                                                  |                                                         |  |  |
| b. as to whether the APS licensee is aware of any reason why the relevant provider<br>sense to provide parameter advice to orbit closely in column to relevant forward.                                                                                                    | r might not be a fit and proper                                              |                                                         |  |  |
| c. that, if applicable, the relevant provider has met the relevant education and train                                                                                                    | ning standards set out in s9218 of                                           |                                                         |  |  |
| the Corporations Act.                                                                                                    |                                                                              |                                                         |  |  |
| d. that the relevant provider is a qualified tax relevant provider (as defined in a 92) they provide, or intend to provide, a tax (financial) advice service. For more info                                                                                                    | 6A of the Corporations Act 2001) #<br>smatten, see <u>REO268</u> .           |                                                         |  |  |
| the relevant provider is also the APS loansee completing the registration application, you is<br>formation to complete the registration application:                                                                                                    | all need to obtain the following                                             |                                                         |  |  |
| <ul> <li>representative number (the relevant provider will have a representative number if they b<br/>representative before). This can be checked on the <u>submised freetworkstratical freetwork</u> or <u>B</u></li> </ul>                                                                     | ave been appointed as a namoa Acvisen Reaster.                               |                                                         |  |  |
| <ul> <li>relevant provider's principal place of business.</li> </ul>                                                                                                    |                                                                              |                                                         |  |  |
| <ul> <li>relevant provider's email address.</li> </ul>                                                                                                    |                                                                              |                                                         |  |  |
| <ul> <li>the relevant provider's phone or mobile number.</li> </ul>                                                                                                    |                                                                              |                                                         |  |  |
| <ul> <li>declaration from the relevant provider that:</li> </ul>                                                                                                    |                                                                              |                                                         |  |  |
| a. they are a fit and proper person to provide personal advice to retail clients in rel                                                                                                    | lation to relevant financial products                                        |                                                         |  |  |
| o. If appricative, they have met the resevant education and training standards set or<br>a they are a qualified tay relevant provider (as defined to a 510), of the Company.                                                                                                    | ut in excelle of the Corporations Act                                        |                                                         |  |  |
| provider provides, or intenda to provide, a tax (financial) advice service. For no                                                                                                    | re information, see INFO288                                                  |                                                         |  |  |
| rivacy                                                                                                    |                                                                              |                                                         |  |  |
| formation provided to us using this form may include personal information. This information<br>th the terms of our <u>Dectronic Loborement Protocol</u> and ASIC c <u>Physicy Policy</u> .                                                                                                    | n is provided by you in accordance                                           |                                                         |  |  |
| wass refer to our Drivery Below for information about how we handle your semanal informat                                                                                                    | tion, your rights to seek access to                                          |                                                         |  |  |

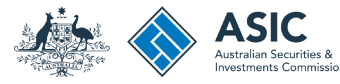

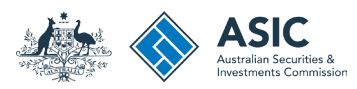

## Representative details

- 1. You need to provide the representative number of the financial adviser you are applying to register with ASIC.
- 2. Please enter their number in the box. If you are not sure of their number, select the link 'Search Financial Adviser Register' to search the Financial Adviser Register for it.
- 3. Select **Next** to continue.

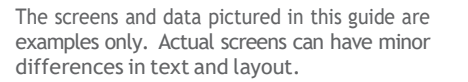

How to register financial advisers

| Connect                                                                                                    | Q Search ASIC Regi                      | tors                                                 |
|----------------------------------------------------------------------------------------------------|-----------------------------------------|------------------------------------------------------|
| Connect                                                                                                    | Within: Stert                           | v                                                    |
| ASIC                                                                                                    | For:                                    |                                                      |
| A Home Person Details Business Details Licences & Registrations Lodger                                                                                                    | nents & Notifications myAccount         |                                                      |
|                                                                                                    |                                         |                                                      |
| Registration of relevant providers                                                                                                    | 74 A* 🚔 🕃 Help 😅                        | 🗲 Do It Now                                          |
| Representative details Addresses Declarations Review Declare                                                                                                    | Payment Confirm                         | Register a business name<br>Renew a business name    |
|                                                                                                    | Transaction reference number: 1-CL1JXWP | Link a business/request.<br>key                      |
| Business: Example AFS Licensee                                                                                                    |                                         | Check business name<br>availability                  |
| Type: AFS licensee<br>Licence number: 000031501                                                                                                    |                                         | Search ASIC registers                                |
|                                                                                                    |                                         | Quick Links                                          |
| Representative datails                                                                                                    | * Mandatory fields                      | Australian Business Reg                              |
| Induced and a series of the series of the se | Promotion y inclus                      | Find ACN15                                           |
| Enter the number of the representative you are registering.                                                                                                    |                                         | Australian Business Acco                             |
| * Representative number: Search Financial Adviser Rep                                                                                                    | ster                                    | Australian Business Licer<br>and Information Service |
|                                                                                                    |                                         | Trade Mark (TM) Check                                |
| Cancel                                                                                                    |                                         | Franchise Council of Aus                             |
| Cancer                                                                                                    |                                         | NZ Companies Office                                  |
|                                                                                                    |                                         | Information Brokers                                  |
|                                                                                                    |                                         | Australian Charities and<br>for-profits Commission   |
|                                                                                                    |                                         | ? Need Help ?                                        |
|                                                                                                    |                                         | Business name registratio                            |
|                                                                                                    |                                         | Linking a business                                   |
|                                                                                                    |                                         | Renew your business nar                              |
|                                                                                                    |                                         | Frequently asked question                            |
|                                                                                                    |                                         |                                                      |
|                                                                                                    |                                         | Follow ASIC                                          |
|                                                                                                    |                                         | You Tube                                             |
|                                                                                                    |                                         |                                                      |

 $\ensuremath{\mathbb C}$  Australian Securities and Investments Commission November 2023

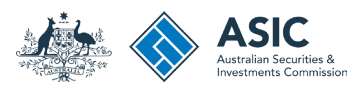

### **Addresses**

- 1. Enter the principal place of business for this financial adviser.
- 2. Select the Add/Edit button to add/edit the principal place of business.
- 3. Enter the email address for this financial adviser. This will be used to send ASIC notices and correspondence only. This information will not be available to the public.
- 4. Select the Add/Edit button to add/edit the email address.
- 5. Enter the phone number for the financial adviser. Providing a phone number is optional. This information will not be available to the public.
- 6. Select the **Add/Edit** button to add/edit the phone number.
- 7. Select **Next** to continue.

The screens and data pictured in this guide are examples only. Actual screens can have minor differences in text and layout.

#### How to register financial advisers

| gistration of relevant prov                                                              | viders                                                                                                    | "A A"                                                                | 🔒 🕜 Help 🖽*     | 🗲 Do It Now                                                            |
|------------------------------------------------------------------------------------------|----------------------------------------------------------------------------------------------------|----------------------------------------------------------------------|-----------------|------------------------------------------------------------------------|
| resentative details Addresses                                                            | Declarations Review Declare                                                                                            | Payment Confirm                                                      |                 | Register a business name                                               |
|                                                                                          |                                                                                                    | Transaction reference no                                             | mber: 1-CL1JXWP | Renew a business name     Link a business hequest ASH     kex          |
| Licenc                                                                                   | Business: Example AFS Licensee<br>Type: AFS licensee<br>:e number: 000031501                                           |                                                                      |                 | Check business name<br>availability     Search ASIC registers          |
| Denrecentative details                                                                   |                                                                                                    |                                                                      |                 | Quick Links  Australian Business Repiste                               |
| Representativ                                                                            | re number: 005150569                                                                                                   |                                                                      |                 | Find ACNIS                                                             |
|                                                                                          | Name: Example Adviser                                                                                                  |                                                                      |                 | Australian Business Account                                            |
|                                                                                          |                                                                                                    |                                                                      |                 | Australian Business Licence     and Information Service L <sup>2</sup> |
|                                                                                          | · · · ·                                                                                                    |                                                                      |                 | • Trade Mark (TM) Check (?                                             |
| Addresses - Financial Adviser app                                                        | pointment                                                                                                    | - Mar                                                                | idatory helds   | Franchise Council of Austral                                           |
| during the appointment process. Please re<br>email address to send registration notices. | view the information and ensure it is accurate and<br>to the financial adviser See how we use your inform<br>the table | for the financial adviser themselves. As<br>taking for more details. | IC will use the | NZ Companies Office <sup>®</sup> Information Brokers <sup>®</sup>      |
| Address type                                                                             | Address details                                                                                                    | This address is                                                      | Actions         | Australian Charities and Not<br>for profits Commission 15              |
| Principal place of business/practice     2                                               | 1 Example St, Example ACT 3000                                                                                         | Available to the public                                              | (2° Edit 2      | 2 Need Holp 2                                                          |
| • Email                                                                                  | example@example.com                                                                                                    | Not available to the public                                          | WEat 4          | Business name registration                                             |
| Phone number (Optional)                                                                  |                                                                                                    | Not available to the public                                          | * Add 6         | Linking a business     Renew your business name                        |
|                                                                                          |                                                                                                    |                                                                      |                 | Troubleshooting     Frequently, asked puestions                        |
|                                                                                          |                                                                                                    |                                                                      |                 | A Follow ASIC                                                          |
|                                                                                          |                                                                                                    |                                                                      |                 | Troubleshooling     Frequently_asked quest     Kollow ASIC             |

## Declarations for financial advisers

1. For each financial adviser, the AFS licensee will need to provide certain declarations.

For additional information and/or guidance in relation to the declarations required by the AFS licensee and/or the financial adviser, please visit ASIC's website.

INFO 276 FAQs: Registration for relevant providers

INFO 277 Registration of relevant providers: Guidance on making declarations

2. Select Next to continue.

The screens and data pictured in this guide are examples only. Actual screens can have minor differences in text and layout.

#### How to register financial advisers

| 🎼 🔷 Connect                                                                                                    | General ASIC R                                                                   | egisters                                                                       |                  |              | Australian Securitie |
|----------------------------------------------------------------------------------------------------|----------------------------------------------------------------------------------|--------------------------------------------------------------------------------|------------------|--------------|----------------------|
| ASIC                                                                                                    | For                                                                              | GO                                                                             | ALTERNATION IN . | $\checkmark$ | Investments Comn     |
| a Hama   Person Gelaita   Business Datatis   Licences & Registrations   Lidgescold                                                                                                    | & Rotifications myAccount                                                        |                                                                                |                  |              |                      |
| legistration of relevant providers                                                                                                    | 74 A* 🗟 📵 Help 😂                                                                 | 🕩 Do II Now 💌                                                                  |                  |              |                      |
| presentative details Addresses Declarations Review Declara Payer                                                                                                    | nent Confirm                                                                     | Excister a business name                                                       |                  |              |                      |
|                                                                                                    | Transaction reference number: 1-COR7EHR                                          | + Link a business bequest ASIC                                                 |                  |              |                      |
| Business: Example AF5 Licenses                                                                                                    |                                                                                  | Check business name     waterplay                                              |                  |              |                      |
| Type: APS Icense                                                                                                    |                                                                                  | + Search ASIC registers                                                        |                  |              |                      |
| LIGHT HITSEL WWWTSH                                                                                                    |                                                                                  | Const Links                                                                    |                  |              |                      |
|                                                                                                    |                                                                                  | > dastoitas Dastess Register™                                                  |                  |              |                      |
| Representative details                                                                                                    |                                                                                  | + ADN Lookup 15                                                                |                  |              |                      |
| Nerves Example Adviser                                                                                                    |                                                                                  | + Australian Duniness Account?                                                 |                  |              |                      |
|                                                                                                    |                                                                                  | <ul> <li>Australian Business Licence<br/>and Information Service of</li> </ul> |                  |              |                      |
| Declaration for relevant provider. Example Advisor                                                                                                    | * Nandatory fields                                                               | * Trace Man, (TM) Chash (d                                                     |                  |              |                      |
| For additional information and/or guidance in relation to the declarations required below, please see INF                                                                                                    | PD 277: Registration of relevant providenc                                       | • Franchise Council of Australia<br>of                                         |                  |              |                      |
| Guidance on making declaratore.                                                                                                    |                                                                                  | + NZ. Companies. Office 15<br>+ Information Strokers/ 5                        |                  |              |                      |
| * All the date of this approaches, has the relevant provider given you a declaration that they are all and<br>relial clients in reliation to relevant financial products?                                                                                                    | o proper person to provide personal advice to                                    | · Australian Charlies and Not.                                                 |                  |              |                      |
| $\odot t$ declare 1 have received the relevant provider's declaration that they are a fit and pro-<br>to-retail clarits in relation to relevant financial graduate, having regard to all relevant matter<br>subsections 9210(a)-(g) and 9200()-(k) of the Corporations Act.                                                                                                    | per person to provide personal advice<br>rs including those matters specified in | be-orafia Commasion.12                                                         |                  |              |                      |
| $\bigcirc$ 3 declare 2 hours not received a declaration form the relevant provider that they are a 1 personal solution. Invery regard to all matters specified in subsections 921U(a)-(g) and 921U(a)-(k) of the Corporations Act.                                                                                                    | It and proper person to provide<br>I relevant matters including those            | Keed Help 7      Konness name synthetics      Letter, a local sea              |                  |              |                      |
| * At the date of this application, are you aware of any reason why the issexant provider might not be a t<br>advice to retail clients in relation to relevant financial products?                                                                                                    | It and proper person to provide personal                                         | Hansu can basings name     Tradimization                                       |                  |              |                      |
| $\bigcirc I$ declare that I am not aware of any reason why the relevant provider is not a fit and $j$ advocs to reliad clients in melation to relevant financial products, having regard to all relevant soberchines (\$21(4)-(4)) and \$22(4)-(4)\$ of the Composition S.A.t.                                                                                                    | proper person to provide personal<br>t matters including those specified in      | <ul> <li>Economity_animal_summittees</li> </ul>                                |                  |              |                      |
| $\bigcirc I$ declare that I are aware of a reason why the relevant provider might not be a fit and advects to notal distributions, hence regard to all relevant matters including these specified in substitute Compositions (a.t.                                                                                                    | proper person to provide personal asstrona S210(a)-(g) and S210((-(k) of         |                                                                                |                  |              |                      |
| <sup>8</sup> All the date of this application; has the relevant provider met the education and training identical in set<br>for other section 3216(2) may not apply).                                                                                                    | action \$218(2)? (See the guidance list above                                    |                                                                                |                  |              |                      |
| Ot declars that the relevant provider has met the education and training standard conta                                                                                                    | arted in section \$218(2).                                                       |                                                                                |                  |              |                      |
| I declare that the relevant provider has not met the education and training standard or                                                                                                    | contained in section 9215(2).                                                    |                                                                                |                  |              |                      |
| Section 9218(2) does not apply to the relevant provider.                                                                                                    |                                                                                  |                                                                                |                  |              |                      |
| * At the date of this application, has the renevant provider met the education and training standard in second data that the education and training standard in second data to the data and the second data and the second data      | nston 9218(3)?                                                                   |                                                                                |                  |              |                      |
| J declare that the relevant provider has not met the education and training standard conta                                                                                                    | provin section scale(3).<br>provined in section 9218(3).                         |                                                                                |                  |              |                      |
| * At the date of this application, has the missionit provider met the education and loating standard in as                                                                                                    | action 9215/4/7 (See the guidance lot above                                      |                                                                                |                  |              |                      |
| for sitive section 3210(4) may not apply)                                                                                                    |                                                                                  |                                                                                |                  |              |                      |
| decare that the relevant provider has not mat the education and training standard conte     () I declare that the relevant provider has not mat the education and training standard conte                                                                                                    | aned in section 9218(4).                                                         |                                                                                |                  |              |                      |
| Section 9315(4) does not apply to the relevant provider.                                                                                                    | NUMBER OF DECIDE AS SOCAT:                                                       |                                                                                |                  |              |                      |
| * If the relevant provider provides, or is to provide, a lax (intercal) advice service, the relevant provider                                                                                                    | r must be a qualified tax relevant provider at                                   |                                                                                |                  |              |                      |
| The date of this application.<br>O I declare that the relevant provider provides, or is to rescale a tax (figure at a figure of the second second secon | service, and is a qualified tax intervant                                        |                                                                                |                  |              |                      |
| provider as defined in section 910A of the Corporations Act.                                                                                                    |                                                                                  |                                                                                |                  |              |                      |
| Sub decrease the research provider provides, or is to provide, a tax (Institual) advice servic<br>provider as defined in section 910A of the Corporations Act.                                                                                                    | ce, and is not a qualitied tax relevant                                          |                                                                                |                  |              |                      |
| Othe relevant provider does not provide, and is not to provide, a tax (financial) advice s                                                                                                    | service.                                                                         |                                                                                |                  |              |                      |
|                                                                                                    |                                                                                  |                                                                                |                  |              |                      |
| A RUN                                                                                                    | 2.4                                                                              |                                                                                |                  |              |                      |

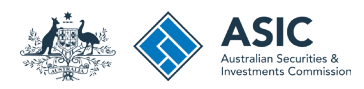

### Review

Check that the information you have entered is correct.

- 1. Select +Add another to add more financial advisers.
- 2. You can apply to register up to 25 financial advisers per transaction.
- Select Edit/Review if the information has been entered incorrectly for a financial adviser.
- 4. Select **Remove** to remove financial advisers.
- 5. When all financial advisers have been added correctly, select **Next** to continue.

Welcome Log Out Connect Q Search ASIC Registers Within: Select ~ ASIC For Go A Home Person Details Business Details Licences & Registrations Lodgements & Notifications myAccount 🛪 🕂 🖨 💽 Help 📬 Registration of financial advisers Do It Now Register a business name Representative details Addresses Declarations Review Declare Payment Confirm Renew a business name Transaction reference number: 1-BRMAD4B Link a business/request ASIC key Check business name Business: Example AFS Licensee availability Type: AFS licensee Search ASIC registers Licence number: 000031501 Quick Links ► Australian Business Register Registrations 2 ABN Lookup + Add another 1 Find ACN ▶ Australian Business Account Representative Name Status Role Fees ? Actions Australian Business Licence number and Information Service Z Edit/Review 2 Financial 005150876 Example Example Lodgement fee: S ▶ Trade Mark (TM) Check Complete adviser × Remove 3 Franchise Council of Australia Total: S 17 ▶ NZ Companies Office ▶ Information Brokers Australian Charities and Not-Save & Exit ? Cancel Next 🕨 4 for-profits Commission ? Need Help ? Business name registration Linking a business Renew your business name Troubleshooting Frequently asked questions A Follow A SIC You Tube

The screens and data pictured in this guide are examples only. Actual screens can have minor differences in text and layout.

How to register financial advisers

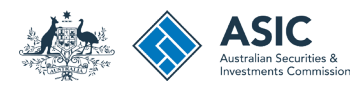

## Declarations by AFS licensee

- 1. If you agree, tick each box next to the declaration to proceed.
- 2. Select your authority for submitting the transaction.
- 3. Select Next to continue.

The screens and data pictured in this guide are examples only. Actual screens can have minor differences in text and layout.

Welcome Chelsea Wilhelm Log Out Q Search ASIC Registers Connect within: Select GO For A Home Person Details Business Details Licences & Registrations Lodgements & Notifications myAccount 7 A\* 🖨 🛛 Help 🛋 Registration of relevant providers Do It Now Register a business name Representative details Addresses Declarations Review Declare Payment Confirm Renew a business name Link a business/request ASIC Transaction reference number: 1-CL2PY7H key Check business name Business: Example AFS Licensee availability Type: AES licensee Search ASIC registers Licence number: 000031501 Guick Links Australian Business Register Declaration \* Mandatory fields ABN Lookup ▶ Find ACN \* 
To the best of my knowledge, the information supplied in this notification is complete and accurate. ► Australian Business Account I understand that giving false or misleading information known to be false or where reasonable steps have not been taken to ensure the nformation is true and correct is a serious offence (see ss136 and 137 Criminal Code Act 2001, s1308 Corporations Act 2001 and s225 Australian Business Licence National Consumer Credit Protection Act 2009). and Information Service \* 
This notice is submitted for lodgement under, and is compliant with, the terms and conditions of the ASIC Electronic Lodgement Protocol ▶ Trade Mark (TM) Check Franchise Council of Australia 17 ▶ NZ Companies Office Authority \* Mandatory fields ▶ Information Brokers Australian Charities and Not-I am lodging this notice as the AFS licensee, or on behalf of the AFS licensee and am authorised to submit this notice for lodgement. 2 for-profits Commission ? Need Help ? **ASIC Privacy Policy** Business name registration Linking a business The information provided to ASIC in this form may include personal information. Please refer to our privacy policy (www.asic.gov.au/privacy) for information about how we handle your personal information, your rights to seek access to and correct personal information, and to complain about Renew your business name breaches of your privacy. Troubleshooting Frequently asked questions here a single state of the second state of the second state of the Back 3 You Tube Siteman | Help | Copyright | Privacy | Accessibility | Accessibility Settings | Service Availability | Contact us |

#### How to register financial advisers

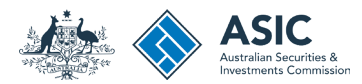

## Payment (1)

#### Pay now

You can choose to pay using a credit card, or BPAY.

Alternatively, you can request an invoice to be sent to you.

- 1. Select the Pay Now option.
- 2. Select Pay Now to continue.

The screens and data pictured in this guide are examples only. Actual screens can have minor differences in text and layout.

How to register financial advisers

| ASIC                                                                                                    | Within: Select<br>For:                                                                                         | ~                                                                      |
|----------------------------------------------------------------------------------------------------|----------------------------------------------------------------------------------------------------|------------------------------------------------------------------------|
| Home Person Details Business Details Licences & Registrations Lo                                                                                                    | odgements & Notifications myAccount                                                                            |                                                                        |
| gistration of financial advisers                                                                                                    | 74 🕂 🖨 💽 Help 🛒                                                                                                | 🗲 Do It Now                                                            |
| resentative details Addresses Declarations Review Declar                                                                                                    | Payment Confirm                                                                                                | <u>Register a business name</u> <u>Renew a business name</u>           |
|                                                                                                    | Transaction reference number: 1-BT01YWL                                                                        | <ul> <li>Link a business/request AS<br/>key</li> </ul>                 |
| Fee details                                                                                                    |                                                                                                    | <ul> <li><u>Check business name</u><br/>availability</li> </ul>        |
| The following fee is due for this transaction:                                                                                                    |                                                                                                    | Search ASIC registers                                                  |
| Business: Example AFS Licensee                                                                                                    |                                                                                                    |                                                                        |
| Type: AFS Licensees                                                                                                    | 6                                                                                                    | a Quick Links                                                          |
| Lodgement fee: \$                                                                                                    |                                                                                                    | Australian Business Regist                                             |
| Late fee: \$0.00 AUD                                                                                                    |                                                                                                    | ABN Lookup                                                             |
| Total: \$                                                                                                    |                                                                                                    | Find ACN                                                               |
|                                                                                                    |                                                                                                    | Australian Business Accourt                                            |
|                                                                                                    |                                                                                                    | Australian Business Licence                                            |
| Select Payment Preference                                                                                                    | * Mandatory fields                                                                                             | and Information Service                                                |
| Select how you would like to pay below. You can select to pay now by credit card, or pay I                                                                                                  | ater by invoice or BPAY.                                                                                       | ▶ <u>Trade Mark (TM) Check</u> I <sup>A</sup>                          |
| Pay now by credit card - selecting this option will open a new, secure window to enter y<br>minutes to process your transaction. Once your payment is successful, please wait at lea        | our credit card details. Once entered, it may take 2-3<br>ist 60 seconds before closing the successful payment | ▶ Franchise Council of Austra                                          |
| contirmation screen.                                                                                                    |                                                                                                    | ▶ <u>NZ Companies Office</u> I                                         |
| Pay later by BPAY - selecting this option will provide you with ASIC's biller code and a un<br>transaction. Please write down the customer reference number as you will require it to co    | nique customer reterence number to pay for this<br>implete your payment through your financial institution.    | ▶ Information Brokers                                                  |
| Pay later by invoice - selecting this option will generate an electronic invoice that will be<br>address/principal place of business (or an email address if available). Note: You cannot v | sent to the business's nominated service<br>iew this invoice through your ASIC Connect account.                | ► Australian Charities and No<br>for-profits Commission I <sup>A</sup> |
| Pay now by Credit Card (VISA, MasterCard)                                                                                                    |                                                                                                    |                                                                        |
| 🔾 Pay later 😢                                                                                                    | 31                                                                                                    | ? Need Help ?                                                          |
|                                                                                                    |                                                                                                    | Business name registration                                             |
|                                                                                                    |                                                                                                    | Linking a pusiness     Renew your business name                        |
|                                                                                                    | Pay Now 2                                                                                                    | Troubleshooting                                                        |
|                                                                                                    |                                                                                                    | Frequently asked questions                                             |
|                                                                                                    |                                                                                                    |                                                                        |
|                                                                                                    |                                                                                                    | A Follow A SIC                                                         |
|                                                                                                    |                                                                                                    |                                                                        |
|                                                                                                    |                                                                                                    | You Tube                                                               |

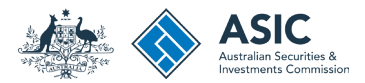

## Payment (2)

#### Credit card

- 1. Enter your credit card details.
- 2. Select Submit to process the payment.

Pay Now × Close Connect Credit Card Payment Amount(AUD): \$ Cards Accepted: VISA \* Card Number: \* Expiry Date: Month V Year V ? \* CVV: 2 Cancel Submit You are about to make a payment to the Australian Securities and Investment Commission, in Australia. Ensure you review our refund policy and security policy before making payment. You have been redirected to a secure page. Once you have completed your payment, you will be sent back to the transaction confirmation page.

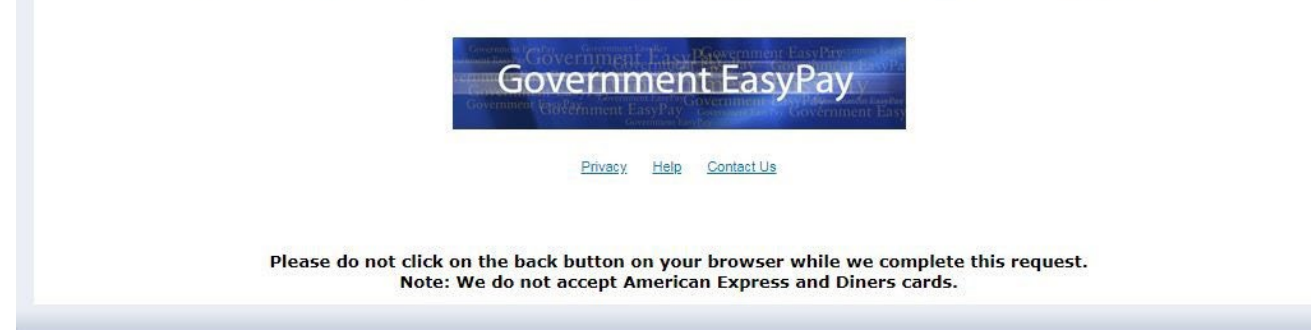

The screens and data pictured in this guide are examples only. Actual screens can have minor differences in text and layout.

#### How to register financial advisers

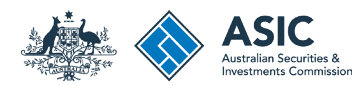

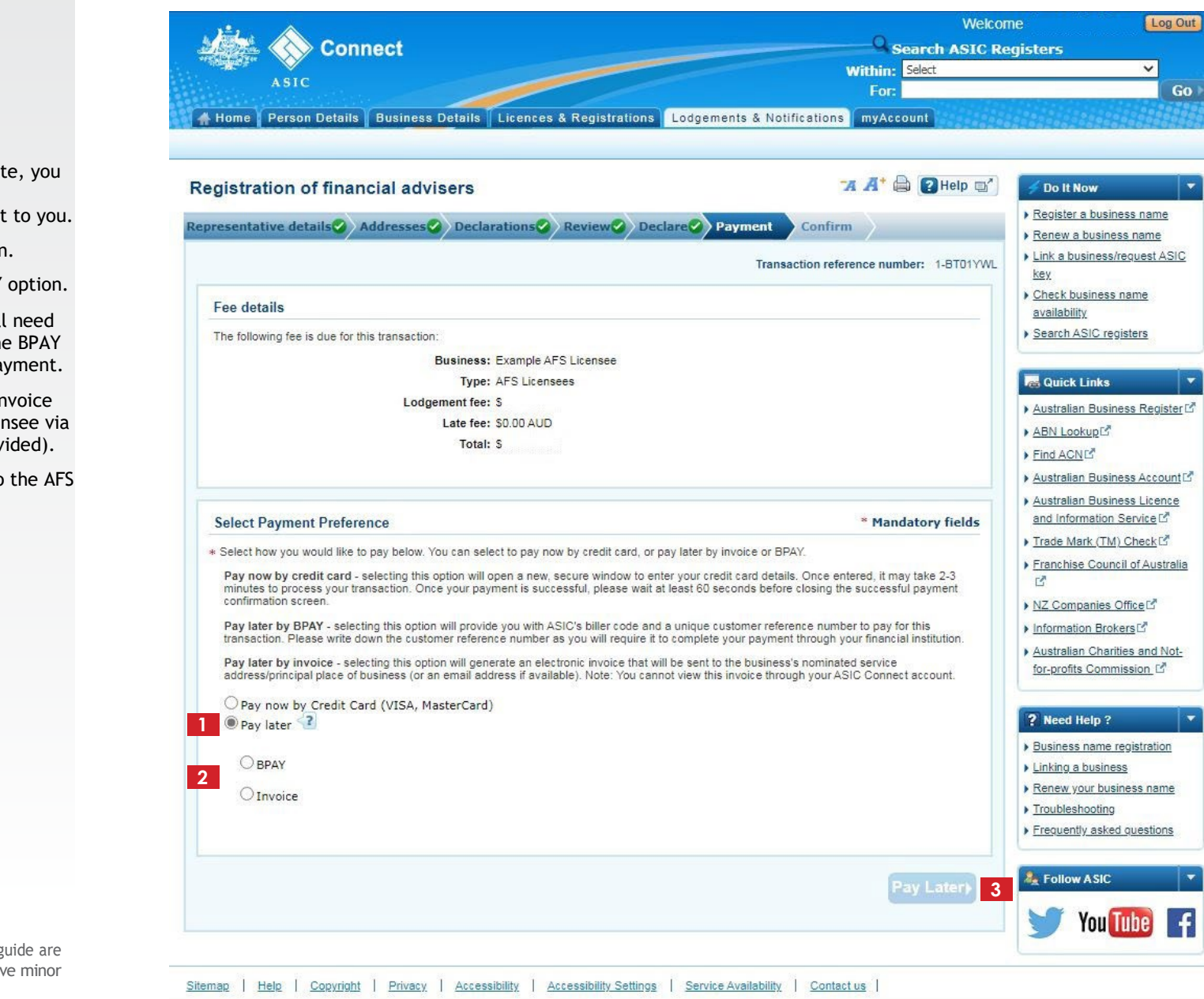

## Payment (3)

#### Pay later

If you want to pay at a later date, you can do so by using BPAY or by requesting an invoice to be sent to you.

- 1. Select the Pay Later option.
- 2. Select the **Invoice** or **BPAY** option.
- If you select BPAY, you will need to print or make note of the BPAY details and process your payment.
- If you select Invoice, the invoice will be sent to the AFS licensee via email (if one has been provided).

Otherwise it will be sent to the AFS licensee's service address.

3. Select Pay Later.

The screens and data pictured in this guide are examples only. Actual screens can have minor differences in text and layout.

#### How to register financial advisers

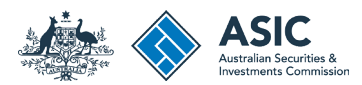

## Confirmation

This screen confirms your transaction has been submitted.

- 1. Select **Print the transaction** to download a printable PDF version of the transaction.
- 2. Select one of the links under What else can I do for more information about other services. Or
- 3. Select **Home** to return to the ASIC Connect home page.

The screens and data pictured in this guide are examples only. Actual screens can have minor differences in text and layout.

#### How to register financial advisers

| Connect                                                                            | Within: Select                          | gisters                                                                        |
|------------------------------------------------------------------------------------|-----------------------------------------|--------------------------------------------------------------------------------|
| ASIC                                                                               | For:                                    |                                                                                |
| Home Person Details Business Details Licences & Registrations                      | Lodgements & Notifications myAccount    |                                                                                |
| gistration of financial advisers                                                   | 7 🕂 🖨 🕃 Help 🖙                          | 🗲 Do It Now                                                                    |
| esentative details Addresses Declarations Review Dec                               | lare                                    | <ul> <li>Register a business name</li> <li>Renew a business name</li> </ul>    |
|                                                                                    | Transaction reference number: 1-BRMAD4B | <ul> <li>Link a business/request A<br/>key</li> </ul>                          |
| Thank you. We have updated your AFS representativ                                  | e information.                          | <u>Check business name</u><br><u>availability</u> <u>Search ASIC registers</u> |
| Summary                                                                            |                                         | Quick Links                                                                    |
| Your transaction was submitted on 16 Sep 2022 at AEST 14.52 PM                     |                                         | ► <u>ABN Lookup</u>                                                            |
| Business : Example AFS Licensee                                                    |                                         | ▶ Find ACN                                                                     |
| Type : AFS licensee                                                                |                                         | Australian Business Acco     Australian Business Licen                         |
| Amount : S                                                                         |                                         | and Information Service                                                        |
| Transaction reference number : 1-BRMAD4B                                           |                                         | Trade Mark (TM) Check                                                          |
| Payment type : Credit card                                                         |                                         | Franchise Council of Aust                                                      |
| Transaction Documents                                                              |                                         | ▶ <u>NZ Companies Office</u>                                                   |
| Select the links below to download and print the document(s).                      |                                         | Information Brokers                                                            |
| Print the transaction                                                              |                                         | for-profits Commission                                                         |
| You will need Adobe Reader to read, save and print the attached file(s). Get Adobe | Reader here.                            |                                                                                |
|                                                                                    |                                         | ? Need Help ?                                                                  |
|                                                                                    |                                         | Business name registratio                                                      |
| What else can I do?                                                                |                                         | <u>Renew your business nam</u>                                                 |
|                                                                                    |                                         | <u>Troubleshooting</u>                                                         |
| View information about the obligations to maintain AFS representative details.     |                                         | requently asked question                                                       |
| View other information on the ASIC website.                                        |                                         | A Follow ASIC                                                                  |
|                                                                                    |                                         |                                                                                |
|                                                                                    |                                         | You lube                                                                       |